# TRAIN d'ENGRENAGES.

Grille

Couleur :

Précision de l'accrochage : Normale

Afficher la grille

10 px

1 10 px

Accrocher à la grille

OK

Annuler

Enreg. par défaut

### 1 Création d'une dent.

#### Démarrer flash8.

Pour le nouveau document, *choisir* 560 x 400 pixels et *garder* les autres paramètres par défaut.

#### Aller à Affichage/Grille/Modifier la grille.

*Régler* à 10 px par 10 px et *cocher* Afficher la grille. *Cliquer* sur OK.

*Enregistrer sous* : par exemple dossier « Fla » et fichier « essai\_engr ».

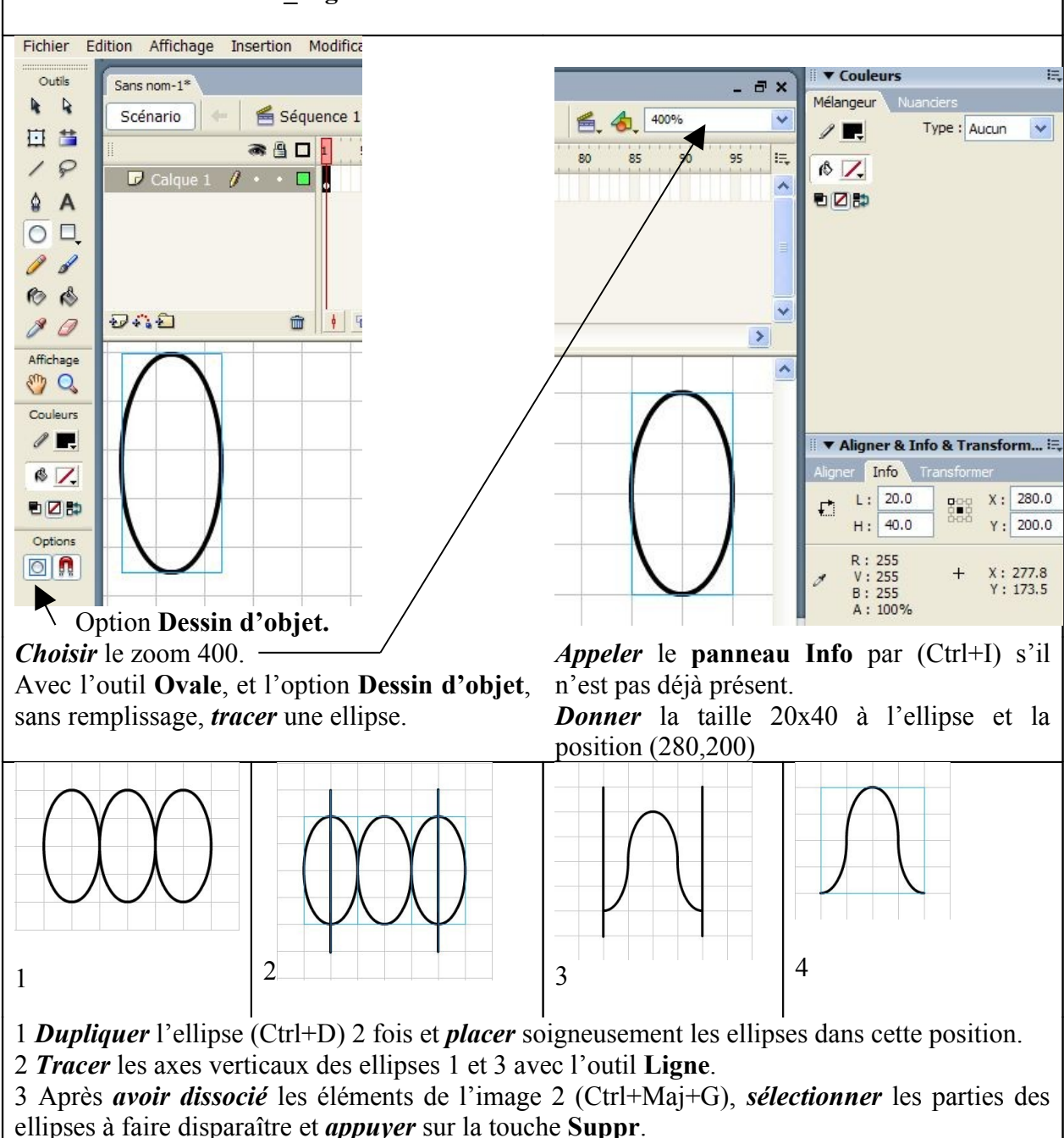

4 Sélectionner les traits verticaux et les supprimer. Grouper l'image (Ctrl + G).

## 2 Calcul du diamètre de la roue dentée.

Nous allons dessiner 3 roues dentées comprenant respectivement 24 dents, 20 dents, et 8 dents. Calculons le diamètre de chacune.

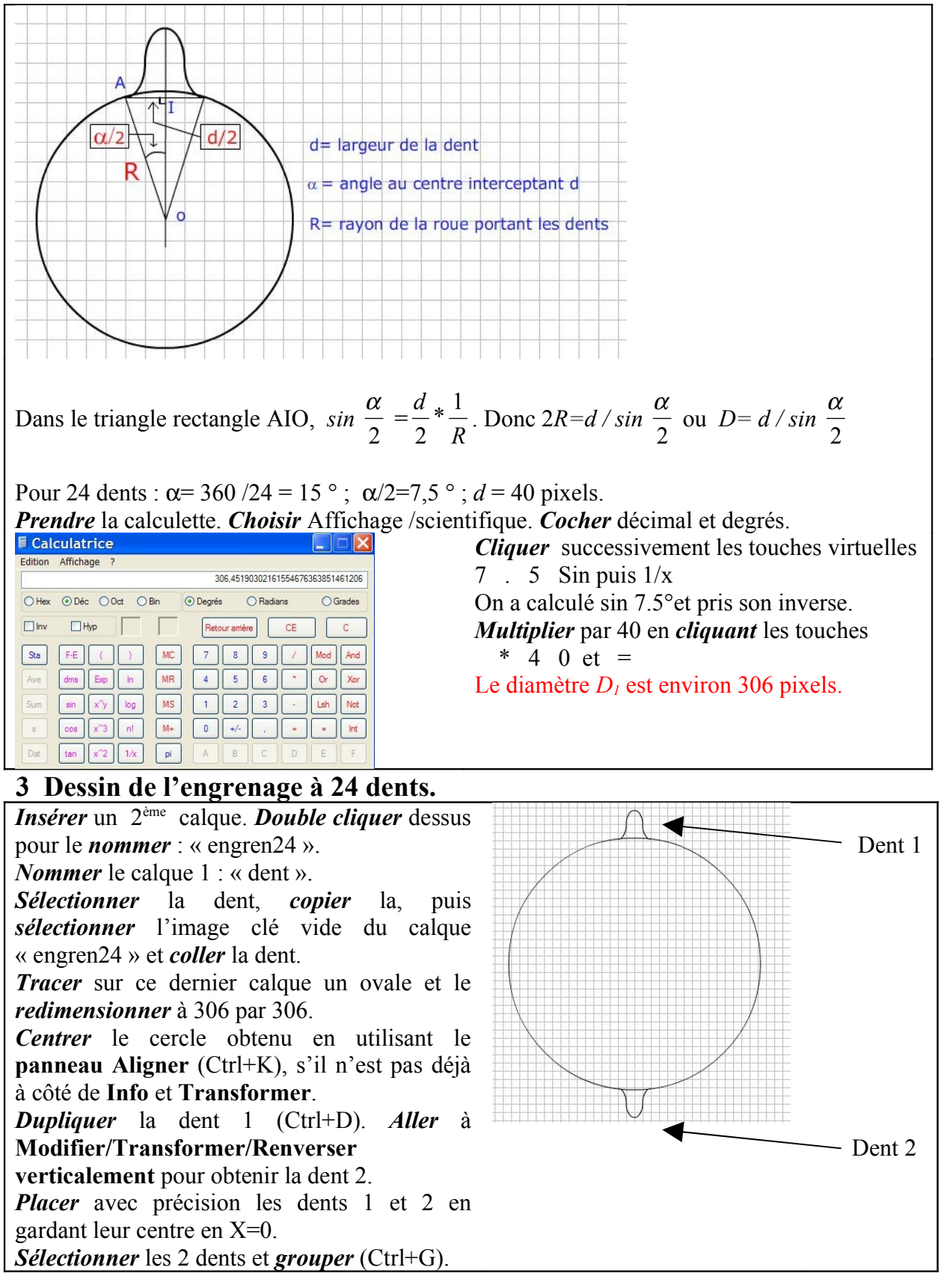

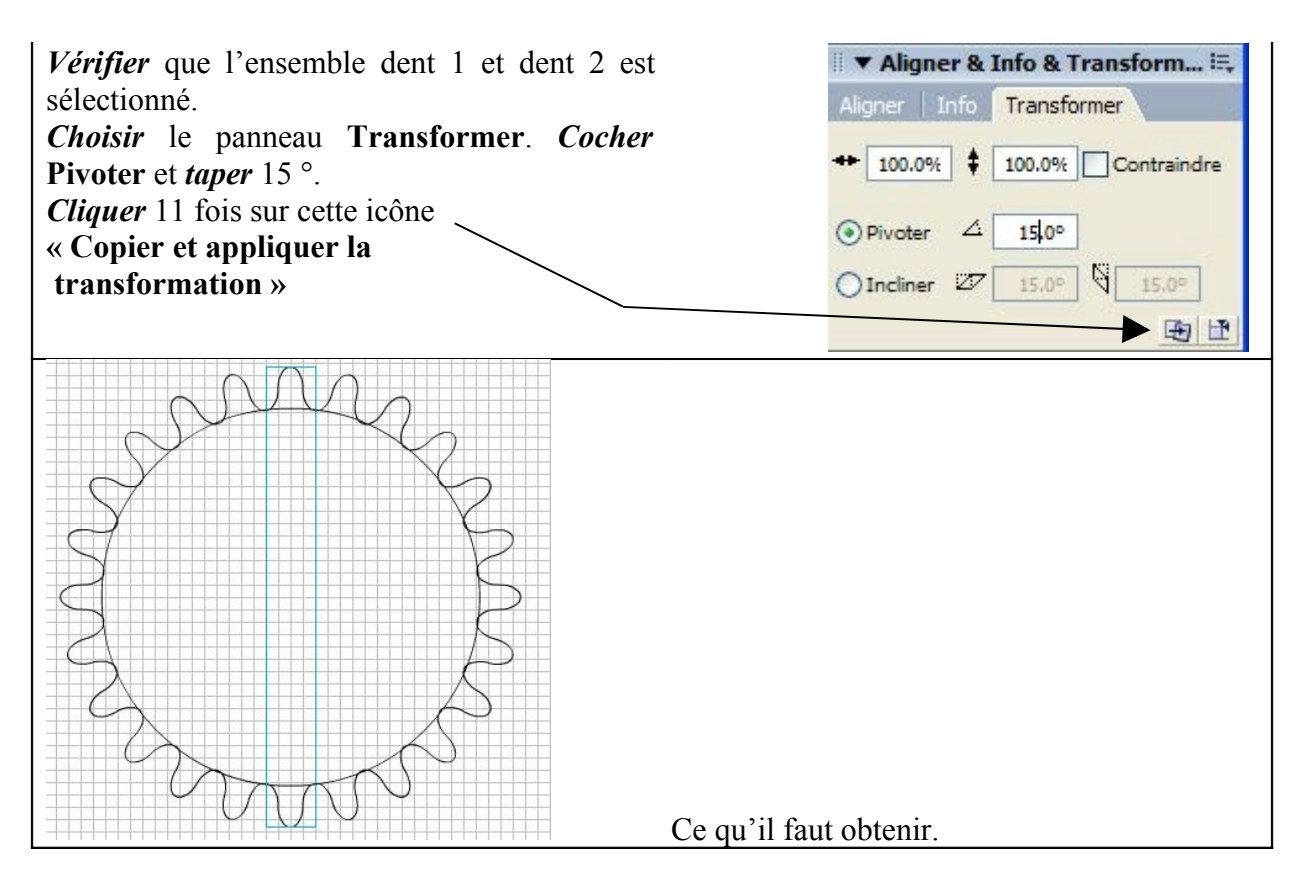

### 4 Dessin de l'engrenage à 20 dents.

Pour 20 dents :  $\alpha = 360 / 20 = 18^{\circ}$ ;  $\alpha / 2 = 9^{\circ}$ ; d = 40 pixels. Le calcul du diamètre donne  $D_2 = 256$  pixels

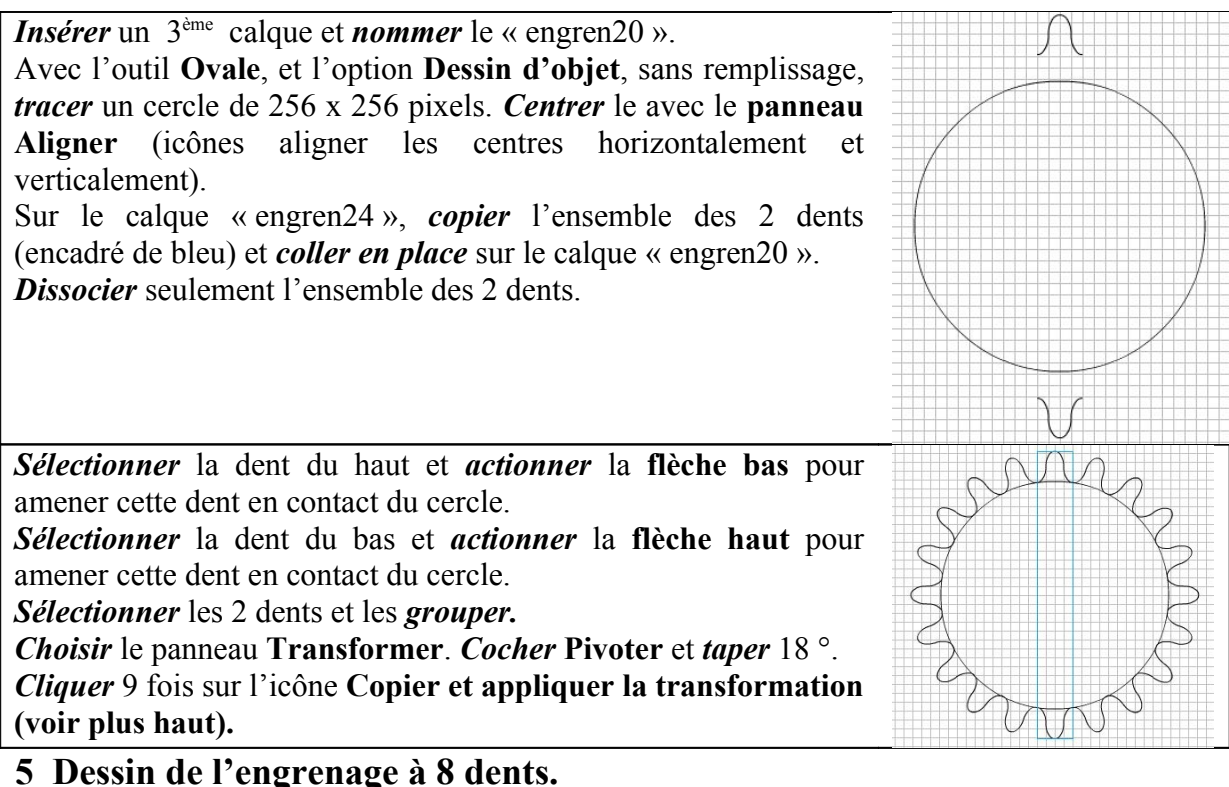

Suivre la même méthode.

# 6 Dessin du centre de l'engrenage composé de 5 barres.

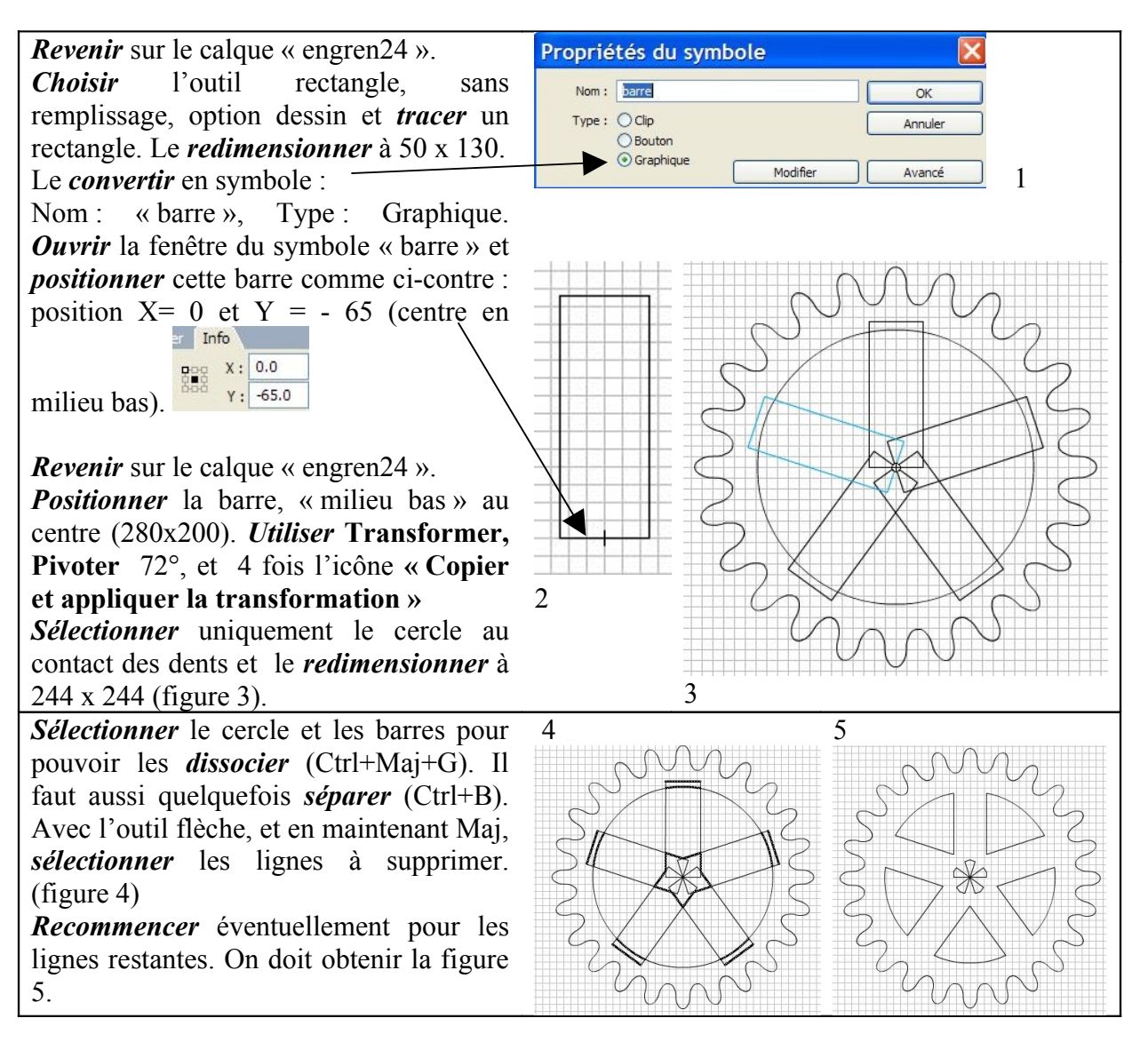

### 7 Adaptation de l'ensemble des barres à l'engrenage à 20 dents.

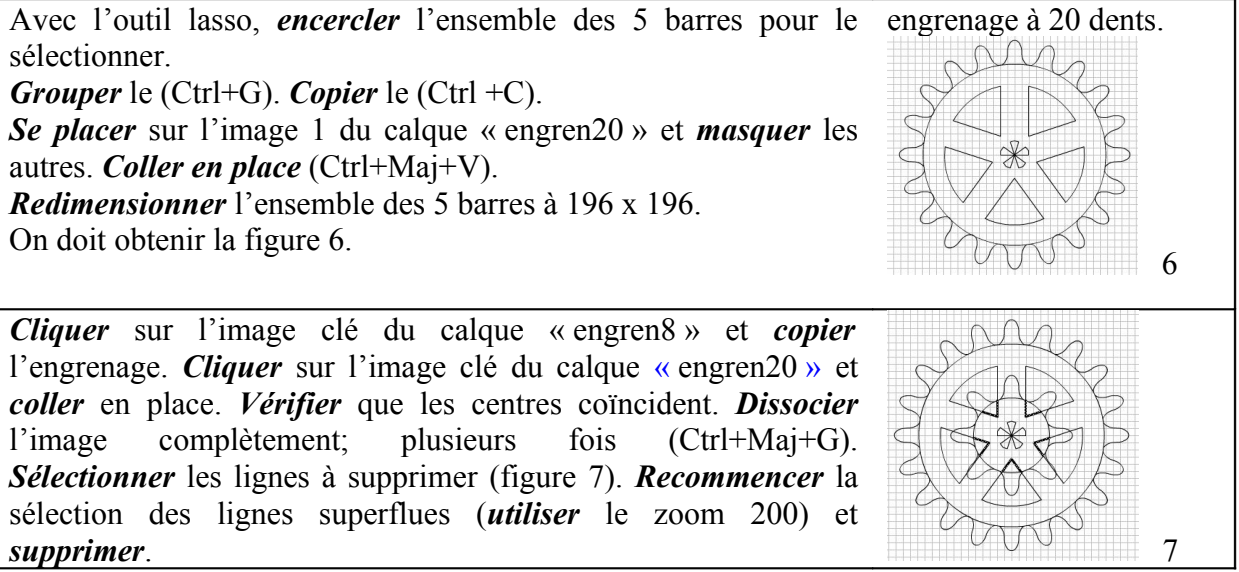

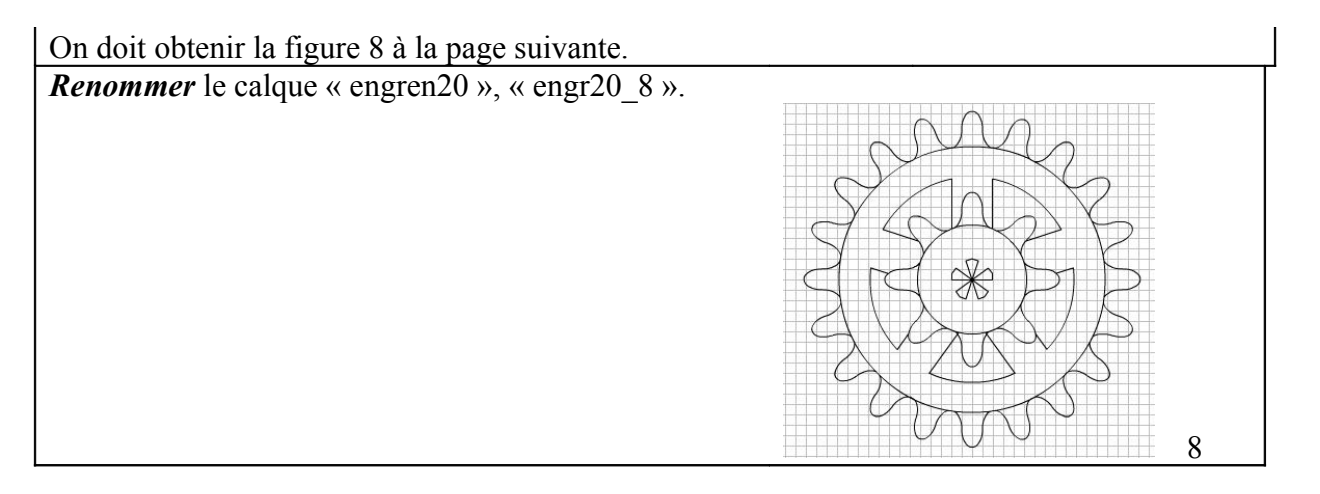

#### 8 Finition des trois engrenages.

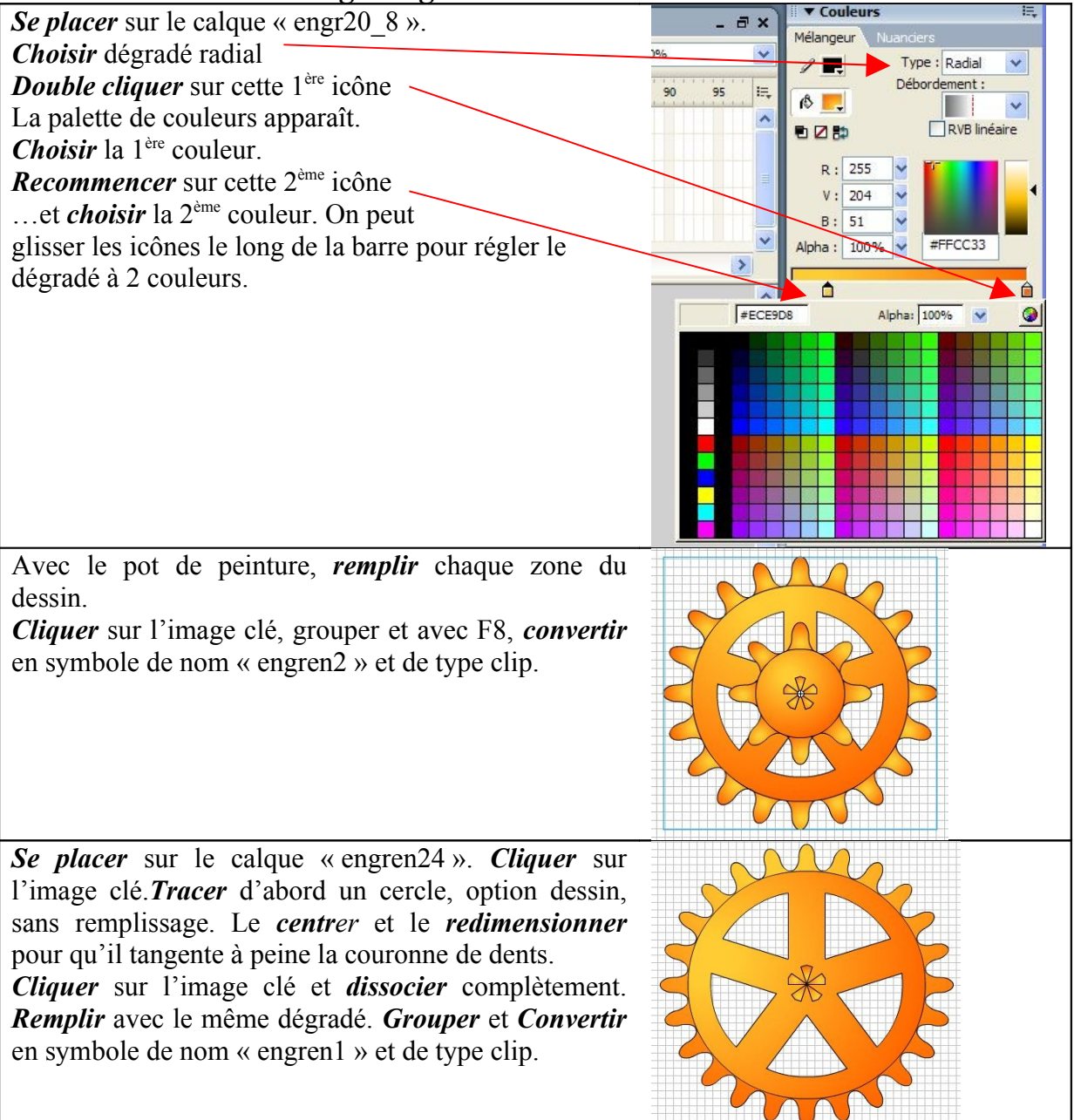

*Terminer* le dernier engrenage en ajoutant un disque en son centre. Le *convertir* en clip de nom « engren3 ».

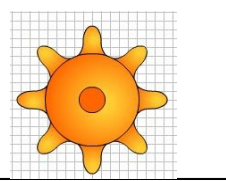

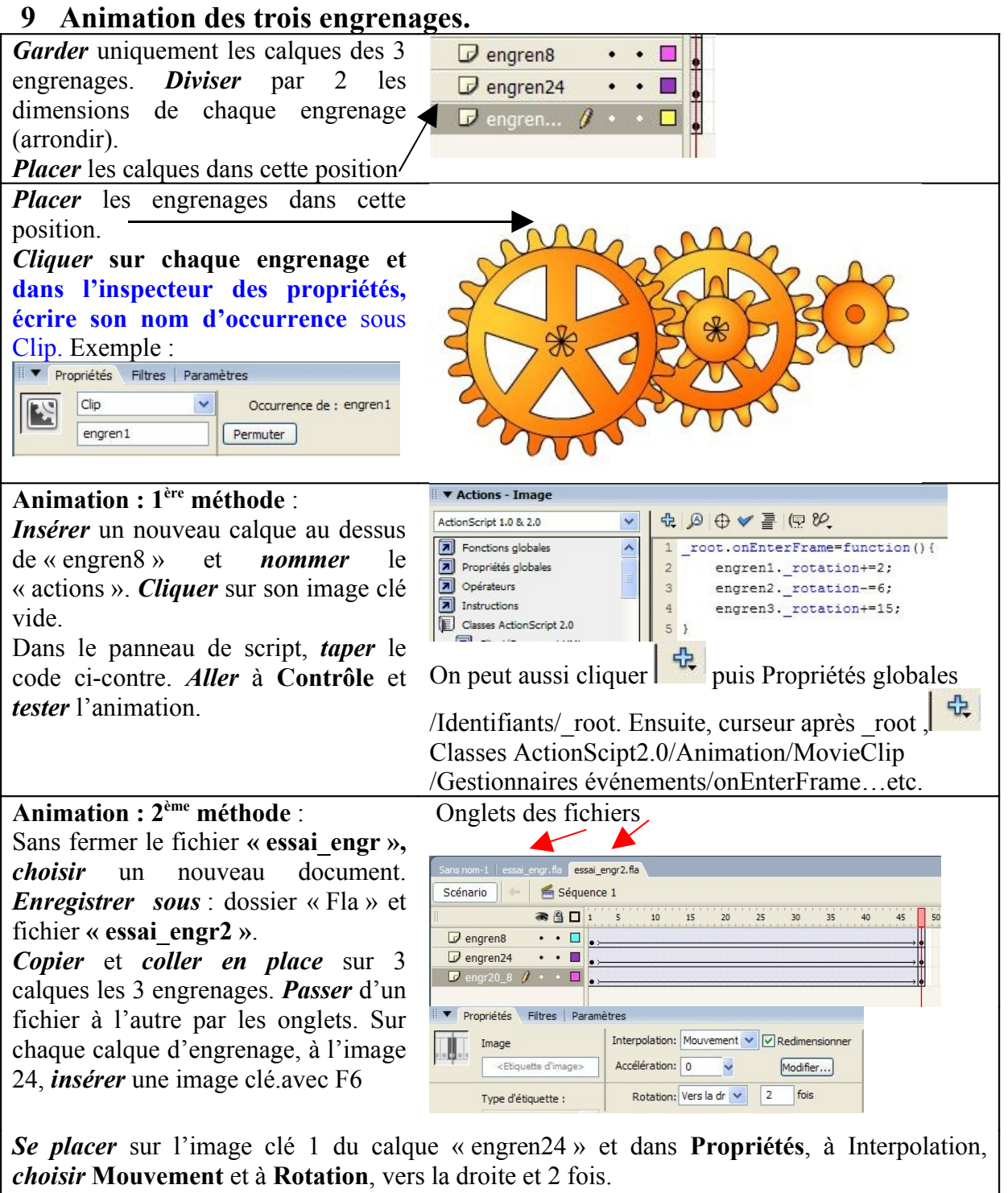

*Se placer* sur l'image clé 1 du calque « engr20\_8 » et dans **Propriétés**, à Interpolation, *choisir* **Mouvement** et à **Rotation**, vers la gauche et 6 fois.

*Se placer* sur l'image clé 1 du calque « engren8 » et dans **Propriétés**, à Interpolation, *choisir* **Mouvement** et à **Rotation**, vers la droite et 15 fois.Tester et juger ?